As an alternative to creating and submitting a Fluid expense report, you can utilize the traditional "classic view" in the PeopleSoft Financials system by clicking on the Compass icon. This will access the NavBar. Once on the NavBar, click the Navigator icon. The traditional PeopleSoft menu will be displayed. You can then proceed to Employee Self Service. This will take you into the traditional view of PeopleSoft.

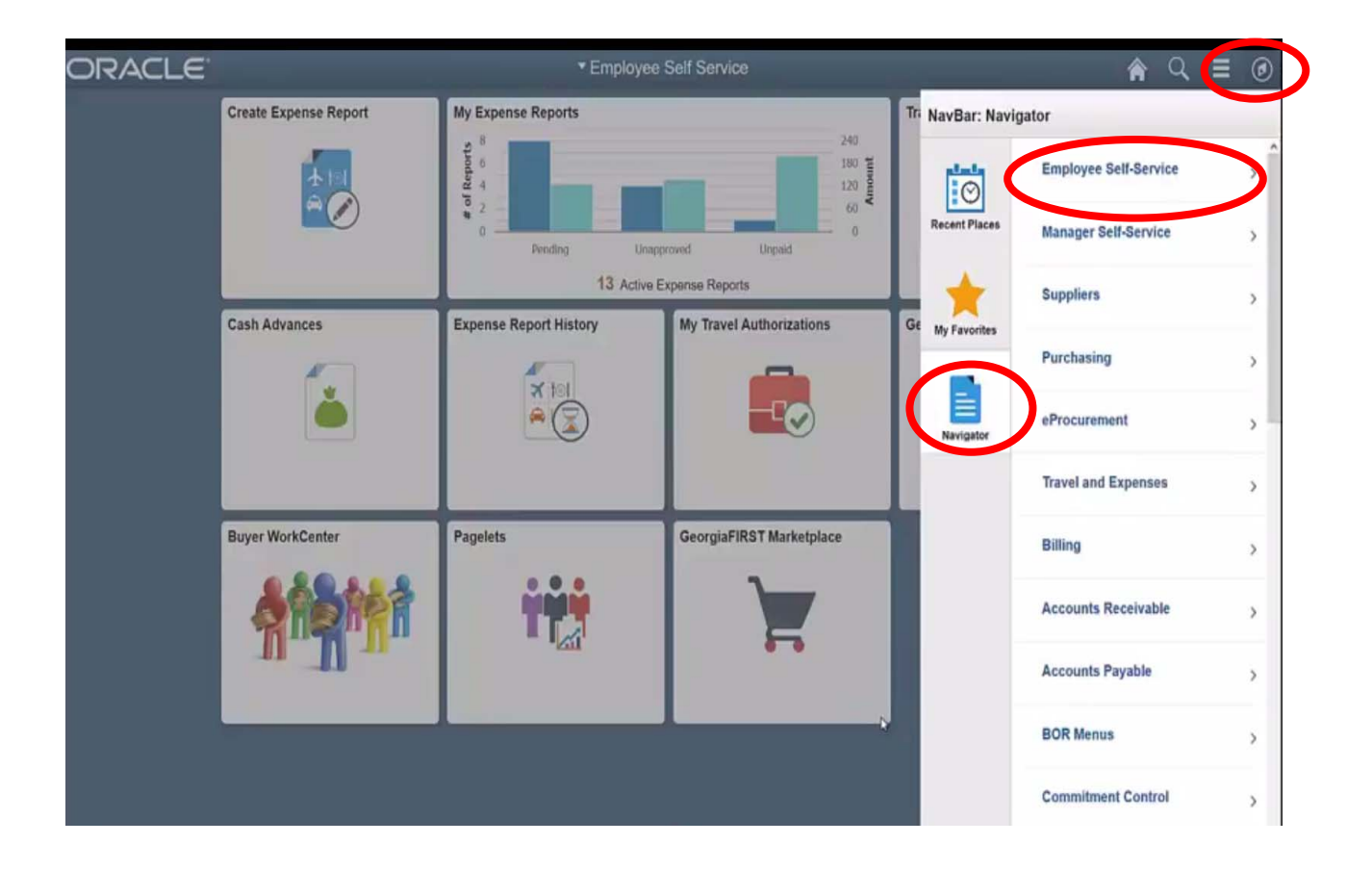

You will be able to go to Travel and Expenses > Expense Reports > Create/Modify to access your report for review and submission.

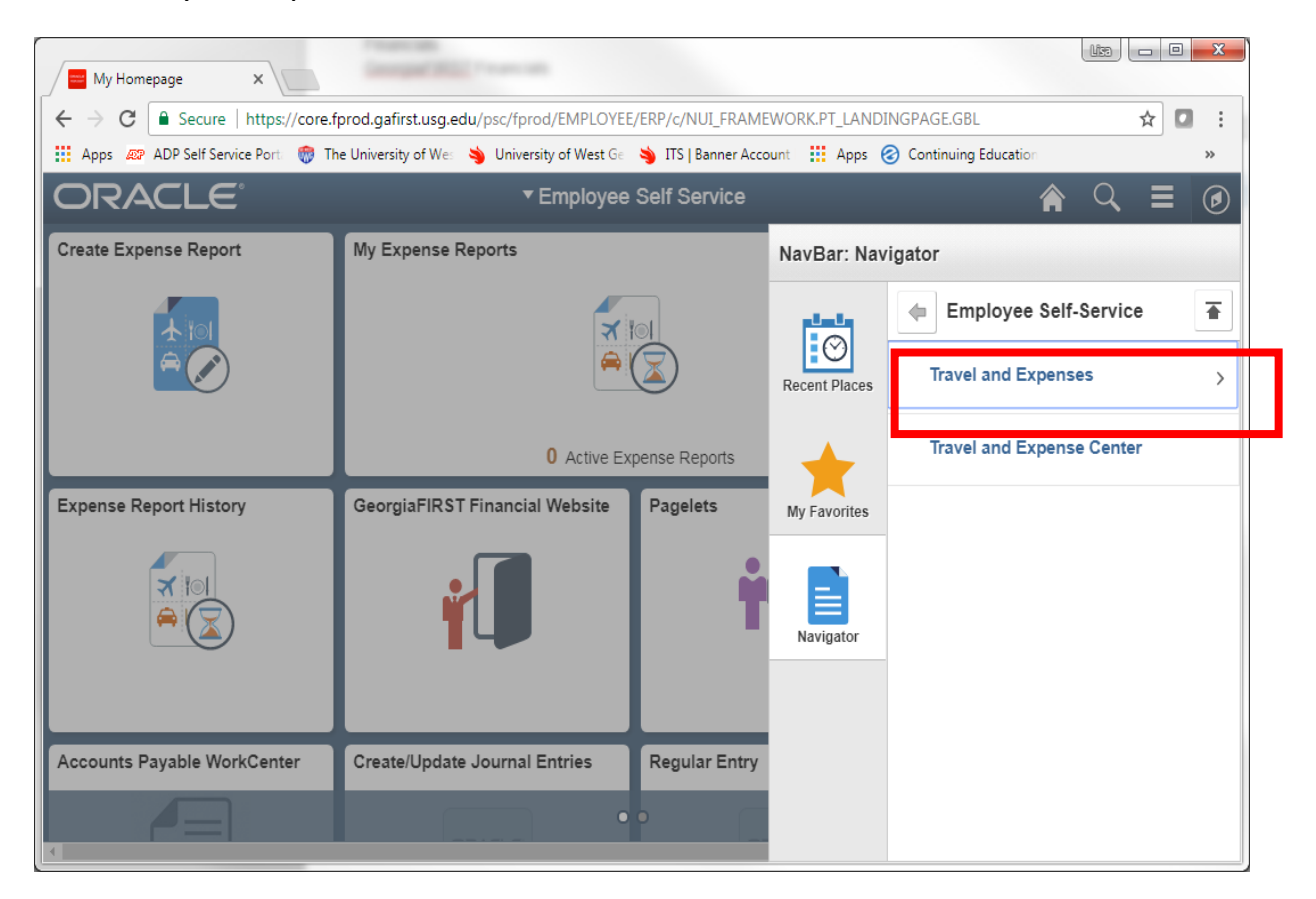

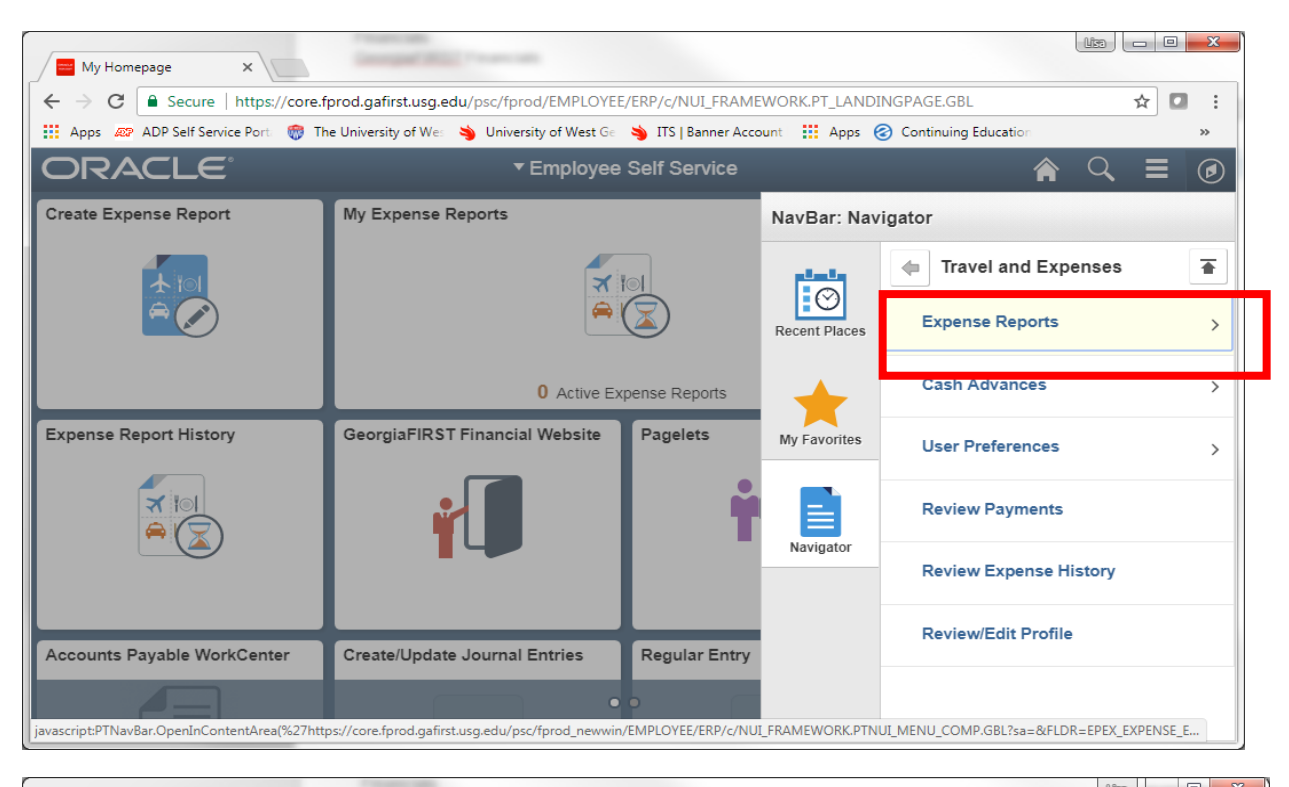

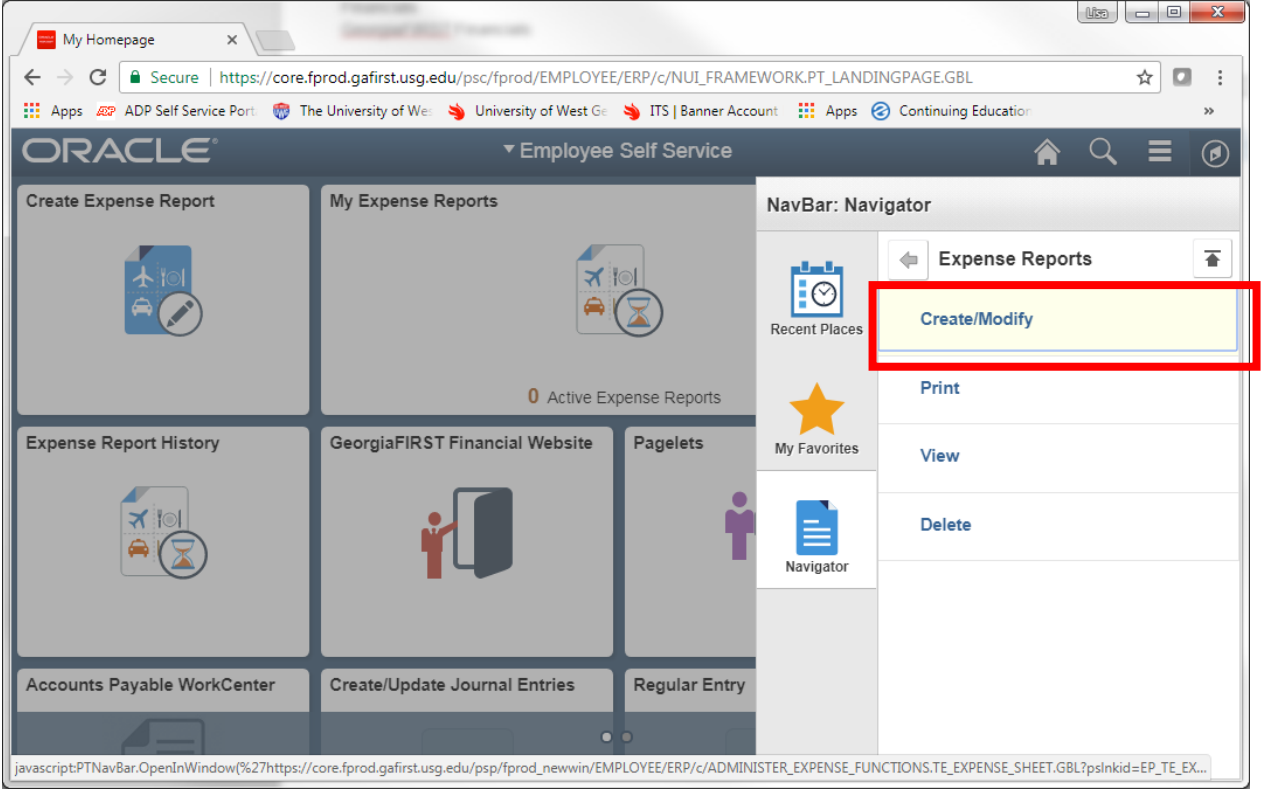

Then screens will resemble the screens before the Upgrade in December 2017 now called the "Classic View". You will click on the add button to start an expense report.

| Create/Modify X                                                                                                    | Comparison and              | Transmission and        |                        |             |                     | <u>u</u>  |           |            |
|----------------------------------------------------------------------------------------------------|-----------------------------|-------------------------|------------------------|-------------|---------------------|-----------|-----------|------------|
| $\leftarrow$ $\rightarrow$ C $\blacksquare$ Secure   https:/                                                                                                    | //core.fprod.gafirst.usg.ed | u/psp/fprod/EMPLOYEE    | /ERP/c/ADMINISTER_E>   | KPENSE_FUNC | TIONS.TE_EXPENSE    | _SHEET.GE | BL ☆      | <b>•</b> • |
| Apps 🔊 ADP Self Service Port                                                                                                    | 💮 The University of Wes     | 👋 University of West Ge | 👋 ITS   Banner Account | Apps 🥃      | Continuing Educatio | on        |           | »          |
| Contraction Contraction Contractic Contractic Con |                             | Expens                  | e Report               |             |                     |           | ২ ≣       | ٢          |
| Expense Report                                                                                                    |                             |                         |                        |             |                     |           | New Windo | w Help-    |
| Eind an Existing Value Add a New                                                                                                    | w Value                     |                         |                        |             |                     |           |           |            |
| Empl ID                                                                                                    |                             |                         |                        |             |                     |           |           |            |
| Add                                                                                                    |                             |                         |                        |             |                     |           |           |            |
|                                                                                                    |                             |                         |                        |             |                     |           |           |            |
| Find an Existing Value   Add a New Val                                                                                                    | lue                         |                         |                        |             |                     |           |           |            |
|                                                                                                    |                             |                         |                        |             |                     |           |           |            |
|                                                                                                    |                             |                         |                        |             |                     |           |           |            |
|                                                                                                    |                             |                         |                        |             |                     |           |           |            |
|                                                                                                    |                             |                         |                        |             |                     |           |           |            |
|                                                                                                    |                             |                         |                        |             |                     |           |           |            |

The Create Expense Report screen will appear and you can complete as usual.

| C Secure   https://core.fprod.ga            | first.usg.edu/psp/fprod/EMI  | PLOYEE/ERP/c/ADMINISTER_I      | XPENSE_FUNCTIONS.T | E_EXPENSE_SHE  | ET.GBL?pslnkid=  | EP_TE_EXPEN   | SE_SHTEMP         | ☆               |        |
|---------------------------------------------|------------------------------|--------------------------------|--------------------|----------------|------------------|---------------|-------------------|-----------------|--------|
| Apps 🖉 ADP Self Service Port. 💮 The Univers | ity of Wes 🔌 University of W | /est Ge 🔌 ITS   Banner Account | Apps 🕝 Contin      | uing Education | Administration L | ogin 🗋 Orac   | le PeopleSoft Sig |                 | _      |
| Employee Self Service                       |                              | Create Exp                     | ense Report        |                |                  |               | <u>í</u>          |                 |        |
|                                             |                              |                                |                    |                |                  |               | New Windo         | w Help Person   | nalize |
| eate Expense Report                         |                              |                                |                    |                |                  | 📙 Save f      | or Later   🛃 Su   | ummary and Subr | mit    |
| a Kunkler 👔                                 |                              |                                |                    |                | Quick Start      | Desulate Free |                   |                 |        |
| *Business Purpose                           | *                            | Destinction Location           |                    | 0              | QUICK Start      | Populate From |                   | ▼ GO            |        |
| *Report Description                         |                              | Att                            | achments           | 4              |                  |               |                   |                 |        |
| Reference                                   | ٩                            | U                              | donnon do          |                |                  |               |                   |                 |        |
|                                             |                              |                                |                    |                |                  |               |                   |                 |        |
| penses 👔                                    |                              |                                |                    |                |                  |               |                   |                 |        |
| pand All   Collapse All 🛛 Add:   🔚 My Wa    | llet (0)   🦸 Quick-Fill      |                                |                    |                |                  | Total         | 0.00 USD          |                 |        |
| *Date *Expense Type                         |                              | Description                    |                    | *Payment Type  |                  | *Amount       | *Currenc          | cy              |        |
| 3                                           | ٣                            |                                | 2                  |                | ٣                |               | 0.00 USD          | _< . ₽ . =      |        |
|                                             |                              | 254 characters remaining       |                    |                |                  |               |                   |                 | _      |
| pand All   Collapse All                     |                              |                                |                    |                |                  | Total         | 0.00 USD          |                 |        |
|                                             |                              |                                |                    |                |                  |               | 0.00 030          |                 |        |
|                                             |                              |                                |                    |                |                  |               |                   |                 |        |

To submit a paperless Expense Reimbursement please follow the attached additional steps:

#### Attaching receipts and supporting documents.

- o Save receipts/documents to your computer desktop or documents folder for easy access. Redact sensitive information before attaching credit card statements or cancelled bank checks to expense reports.
- o Select Attachments link

| Modify Expense Report                                                                |                                                             |                                    | 🔚 Save for L         | ater   🏠 Home  | 🛃 Summa   | ry and Submit |
|--------------------------------------------------------------------------------------|-------------------------------------------------------------|------------------------------------|----------------------|----------------|-----------|---------------|
| Lisa Marie O'Neal 👔                                                                  |                                                             |                                    | ActionsCh            | oose an Action |           | ✓ GO          |
| *Business Purpose Attend Conference   *Report Description test Reference Q           | Report 0000583714 Pendi<br>Destination Location (CARROLLTON | ng<br>Q                            |                      |                |           |               |
| Expenses ③<br>Expand All   Collapse All Add:   🐻 My Wallet (0)   <i>募</i> Quick-Fill |                                                             |                                    | Total                | 51.00          | USD       |               |
| *Date *Expense Type                                                                  | Description                                                 | *Payment Type                      |                      | *Amount        | *Currency |               |
| ▼ 02/08/2017 🕅 Emp Baggage ∨                                                         | * Test for UWG paperless                                    | Cash                               | $\checkmark$         | 30.00          | USD Q     | + -           |
| *Billing Type Internal V                                                             | Ele Receipt Split                                           | ✓ Default Rate                     | *Exchange Rate       | 1.00000000     | ¢ 💾       |               |
| ► Accounting Details ③                                                               |                                                             | Non-Reimbursable                   | Base Currency Amount | 30.00          | USD       |               |
| <ul> <li>02/08/2017 B Emp Meals - Full Day</li> </ul>                                | No meals provided                                           | ব্রি Cash                          | V                    | 21.00          | USDQ      | + -           |
| *Billing Type Internal V                                                             | First or Last Day of Travel                                 | ✓ Default Rate                     | *Exchange Rate       | 1.00000000     | ¢ 🖶       |               |
| *Location CARROLLTON C                                                               | Beceipt Split                                               | □ Non-Reimbursable<br>□ No Receipt | Base Currency Amount | 21.00          | USD       |               |
| Expand All   Collapse All                                                            |                                                             |                                    | Total                | 51.00          | USD       |               |

# The **Expense Report Attachments** window will open. Select the **Add Attachment** button.

| st 🕙 1 of 1 🕑 Last |
|--------------------|
|                    |
|                    |
|                    |

A File Attachment window will open. Select the Browse button, search for your file and select it. Select the Upload button.

| Expense F<br>Re               | Report Attachments                                                                  |                         |                 |                        |                              |        |
|-------------------------------|-------------------------------------------------------------------------------------|-------------------------|-----------------|------------------------|------------------------------|--------|
| Details                       |                                                                                     |                         | Persona         | lize   Find   View All | 🗷   🔣 💿 First 🕙 1 of 1 🕑 Las | st     |
| File Name                     | Description                                                                         | User                    | Name            |                        | Date/Time Stamp              |        |
| ∨iew                          |                                                                                     |                         |                 |                        | [                            | -      |
| Adding large<br>transaction b | e attachments can take some time to upload, the<br>before adding large attachments. | herefore, it is advisal | ble to save the |                        |                              |        |
| Add A                         | Cancel                                                                              |                         |                 | File Attachme          | nt                           | × Help |
|                               |                                                                                     |                         |                 | Upload Can             | cel                          | Browse |

The attachment appears in the Expense Report Attachments window. Enter a description for the attachment in the **Description** field. The **date/time stamp** will not show until after saving the Expense Report. Attaching documents as one PDF or individual documents is up to the traveler. If you have several small receipts, taping them to a blank piece of paper makes scanning easier. Also, attach your conference agenda, 45-day form, missing receipt forms, currency conversions, etc. when needed. Receipts must be legible. It would be helpful to attach all documents in the order expenses are listed on the expense report. After attaching documents, select the **OK** button.

| Details         |                   |        | Personalize   Find | View All   🔄   🔣 First 🕚 1-2 of 2 | Last |
|-----------------|-------------------|--------|--------------------|-----------------------------------|------|
| File Name       | Description       | User   | Name               | Date/Time Stamp                   |      |
| est_Receipt.pdf | Baggage Receipt   | Ioneal | Lisa Marie O'Neal  | 02/09/2017 8:56:43AM              | -    |
| est_Agenda.pdf  | Conference Agenda | Ioneal | Lisa Marie O'Neal  | 02/09/2017 8:56:43AM              | Ξ    |

#### **Including Notes:**

In the Summary and Submit Window, select **Notes** button and another window will open to enter any information the traveler wants to document about the expense report.

| isa Marie O'Neal                                        | d Conforma                                                    | -                                                                                               |                        | Actions Choose a | an Action 🗸 GC |
|---------------------------------------------------------|---------------------------------------------------------------|-------------------------------------------------------------------------------------------------|------------------------|------------------|----------------|
| *Description test                                       | Conference                                                    | Keport 000                                                                                      | 1583714 Pending        |                  |                |
| Reference                                               |                                                               | Q                                                                                               |                        |                  |                |
| Totals 👔                                                | View Printable Version                                        | View Analytics                                                                                  | Notes                  | d At             | tachments (2)  |
| Employee Expenses (2 Lines)                             | 51.00 USD                                                     | Non-Reimbursable Expenses                                                                       | 0.00 USD               | Employee Credits | 0.00 USD       |
| Cash Advances Applied                                   | 0.00 USD                                                      | Prepaid Expenses                                                                                | 0.00 USD               | Supplier Credits | 0.00 USD       |
| Amou                                                    | nt Due to Employee                                            | 51.00 USD                                                                                       | Amount Due to Supplier | 0.00 USD         |                |
| I do solemnly swear, under                              | criminal penalty of a felony f                                | or false statements subject to punishment by                                                    | fine                   |                  |                |
| of not more than \$1000 or b<br>statements are true and | y imprisonment for not less<br>I I have incurred the describe | than one nor more than five years, that the all<br>ed expenses and the state use mileage in the | oove                   |                  |                |
|                                                         | discharge of my official d                                    | luties for the state                                                                            |                        |                  |                |

Enter and add notes on this window. Some examples of notes would be the traveler can inform Travel Services of any meals provided/not provided by the Conference, Travel Times for Single Day Travel, type of vehicle being used for fuel reimbursement (if claiming fuel), or any other extenuating circumstances concerning the travel. <u>Do not</u> include a website link for a conference agenda, because the link may not be available during the time Travel Services reviews the report. Therefore, please attach the conference agenda. The description section per line entry may be utilized to enter individual meal information.

After entering the Notes, select **<u>Add Notes</u>** button.

| spense notes                         |            |                 |               |         |               |
|--------------------------------------|------------|-----------------|---------------|---------|---------------|
| Conference did not provide any meals | on 2/8/17. |                 |               |         |               |
|                                      |            |                 |               |         |               |
|                                      |            |                 |               |         |               |
| Add Notes                            |            |                 |               |         |               |
| Notes                                |            | Personalize   F | Find   💷   🔣  | First 🕚 | 1 of 1 🕑 Last |
| Notes                                | Name       | Role            | Action Date/T | ime     |               |
|                                      |            |                 |               |         | -             |
| OK Cancel                            |            |                 |               |         |               |

Adding the note will automatically, date/time stamp your information. Approvers and Travel Services have the ability to Add Notes about the expense report.

To delete a Note, select the minus 🖃 button. The system will ask for a confirmation to delete the note. Only the individual who entered the note can delete their note. Neither Travel Services, nor approvers have the ability to delete the traveler's note.

| Expense Notes                                   |                   |                    |              |           |               |
|-------------------------------------------------|-------------------|--------------------|--------------|-----------|---------------|
|                                                 |                   |                    |              |           |               |
|                                                 |                   |                    |              |           |               |
| Add Notes                                       |                   |                    |              |           |               |
| Notes                                           |                   | Personalize   Find |              | First 🕚   | 1 of 1 🕑 Last |
| Notes                                           | Name              | Role               | Action Date/ | Time      |               |
| Conference did not provide any meals on 2/8/17. | Lisa Marie O'Neal | Employee           | 02/09/2017   | 9:01:45AM |               |
| OK Cancel                                       |                   |                    |              |           |               |

As the Traveler continues processing the expense report, please remember to **<u>check the box</u>** for the attestation and then select **<u>submit expense report</u>**.

#### **\*\*THE TRAVELER MUST SUBMIT THE EXPENSE REPORT**\*\*

If a delegate submits the expense report, Travel Services will send the report back for submission by the Traveler. After selecting the **Submit Expense Report** option, another window will open. Select **OK** to finalize the submission process. The report will show as Pending, if **OK** is not selected.

| Modify Expense Report                                                                                        |                                                                                                    |                                                                                                    |                        | 🔚 Save for       | Later   🏠 Home | Expense Details |
|----------------------------------------------------------------------------------------------------|----------------------------------------------------------------------------------------------------|----------------------------------------------------------------------------------------------------|------------------------|------------------|----------------|-----------------|
| Lisa Marie O'Neal<br>*Business Purpose Atten<br>*Description test                                            | d Conference                                                                                                    | Report 000                                                                                                    | 0583714 Pending        | ActionsChoose a  | n Action       | ✓ GO            |
| Reference Totals (2)                                                                                         | View Printable Version                                                                                                    | Q. View Analytics                                                                                                    | (P) Notes              | d Ati            | tachments (2)  |                 |
| Employee Expenses (2 Lines)                                                                                  | 51.00 USD                                                                                                    | Non-Reimbursable Expenses                                                                                                    | 0.00 USD               | Employee Credits | 0.00 USD       |                 |
| Cash Advances Applied                                                                                        | 0.00 USD                                                                                                    | Prepaid Expenses                                                                                                    | 0.00 USD               | Supplier Credits | 0.00 USD       |                 |
| Amou                                                                                                    | nt Due to Employee                                                                                                    | 51.00 USD                                                                                                    | Amount Due to Supplier | 0.00 USD         |                |                 |
| Idc solemnly swear, under<br>of ot more than \$1000 or b<br>statements are true and<br>Submit Expense Report | criminal penalty of a felony f<br>by imprisonment for not less<br>d I have incurred the describe<br>discharge of my official d | or false statements subject to punishment by<br>than one nor more than five years, that the al<br>ad expenses and the state use mileage in the<br>uties for the state. | y fine<br>bove         |                  |                |                 |

Since the process is now paperless **you are not required to send the paper copy to the Travel Department**. It is recommended that you maintain the paper copy of your receipts which can be done electronically in your department for two years in case the report is pulled for audit. The approvers can view the attachments and notes and will be able to approve the reimbursement without having to view the paper copy.

#### **IMPORTANT REMINDERS:**

- The Traveler must **submit** the expense report.
- Paper copies are still required for Fiscal Year End Encumbrances, Cash Advances, Prepaid expenses (airfare, registrations, lodging) as well as any nonemployee travel expenses. Check Requests are still in the paper format also.
- Attach Conference Agenda
- Attach detailed receipts for Lodging, rental car, airfare showing proof of payment
- Include hours of travel on Single Day Travel
- Attach 45-day form and Missing Receipt Form (each require signatures prior to upload/attach by the traveler)
- Enter separate line entries for parking, internet, and lodging expenses on the hotel receipt.

#### **Contact Travel Services with any questions about the Procedure**

Anita Saunders ext.96394 or asaunder@westga.edu

Lisa O'Neal ext.95303 or loneal@westga.edu

Juli Humphries ext. 96125 or jhumphri@westga.edu